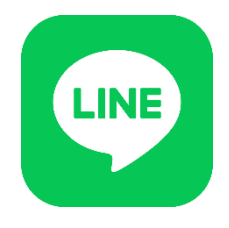

## 足寄町 LINE 公式アカウントで ふるさと納税情報が受け取れます!

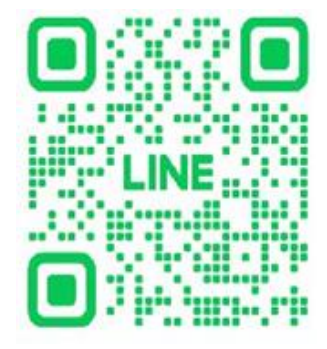

利用方法

- 1.上記二次元コードをスマーとフォンのカメラで読み取ります。
- 2.「足寄町 LINE 公式アカウント」を友だち追加します
- 3.「友だち追加」の後、受け取りたい情報(ふるさと納税情報)

## を選択し「受信設定」を登録します。

受信設定とは?

公式アカウントは、自分が受け取りたい情報を選んで受信することができます。受信設定をしておくことで LINE には設定した情報だけが届きます。

※緊急のお知らせについては一斉配信として友だち全員に配信を行うことがあります。

設定方法

1. 初めに受信設定を押してください。

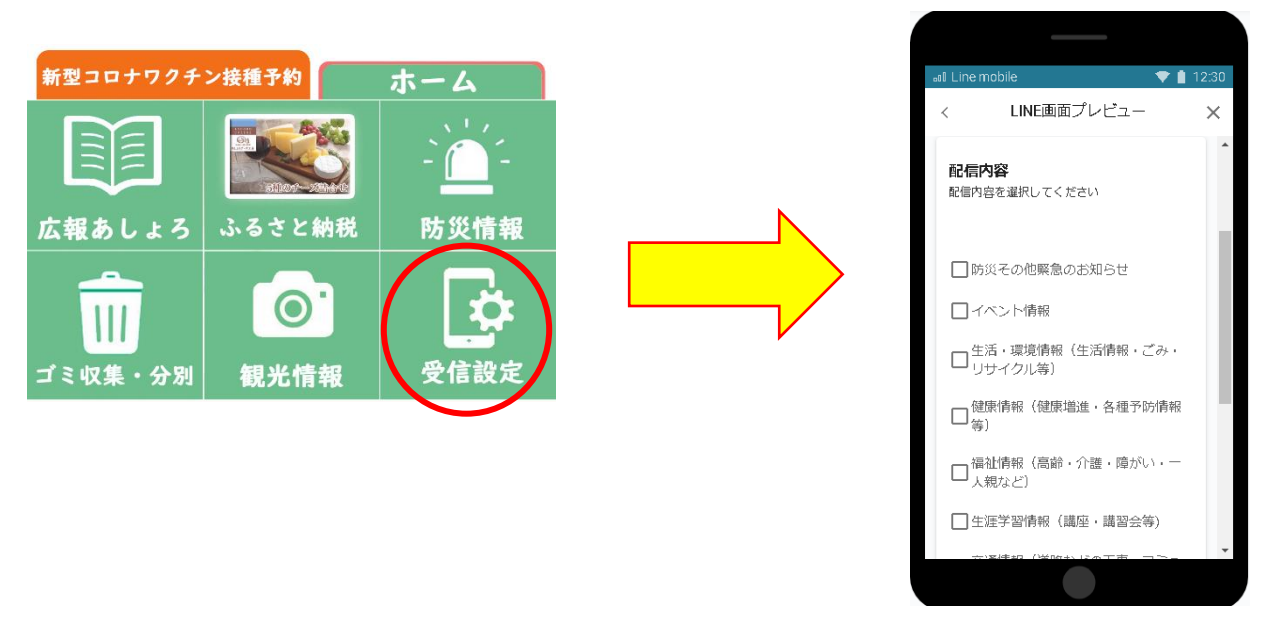

2. ふるさと納税情報を選択してください。